# Go Green! Croptune™ Manuale Utente

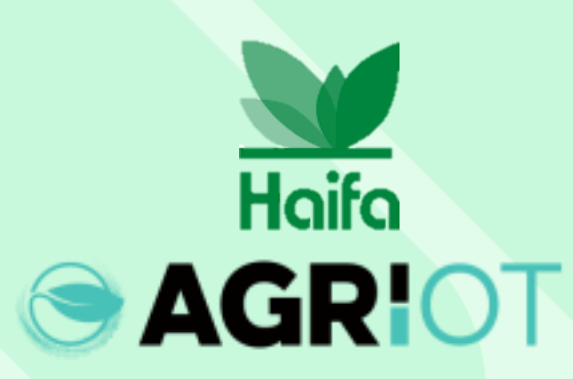

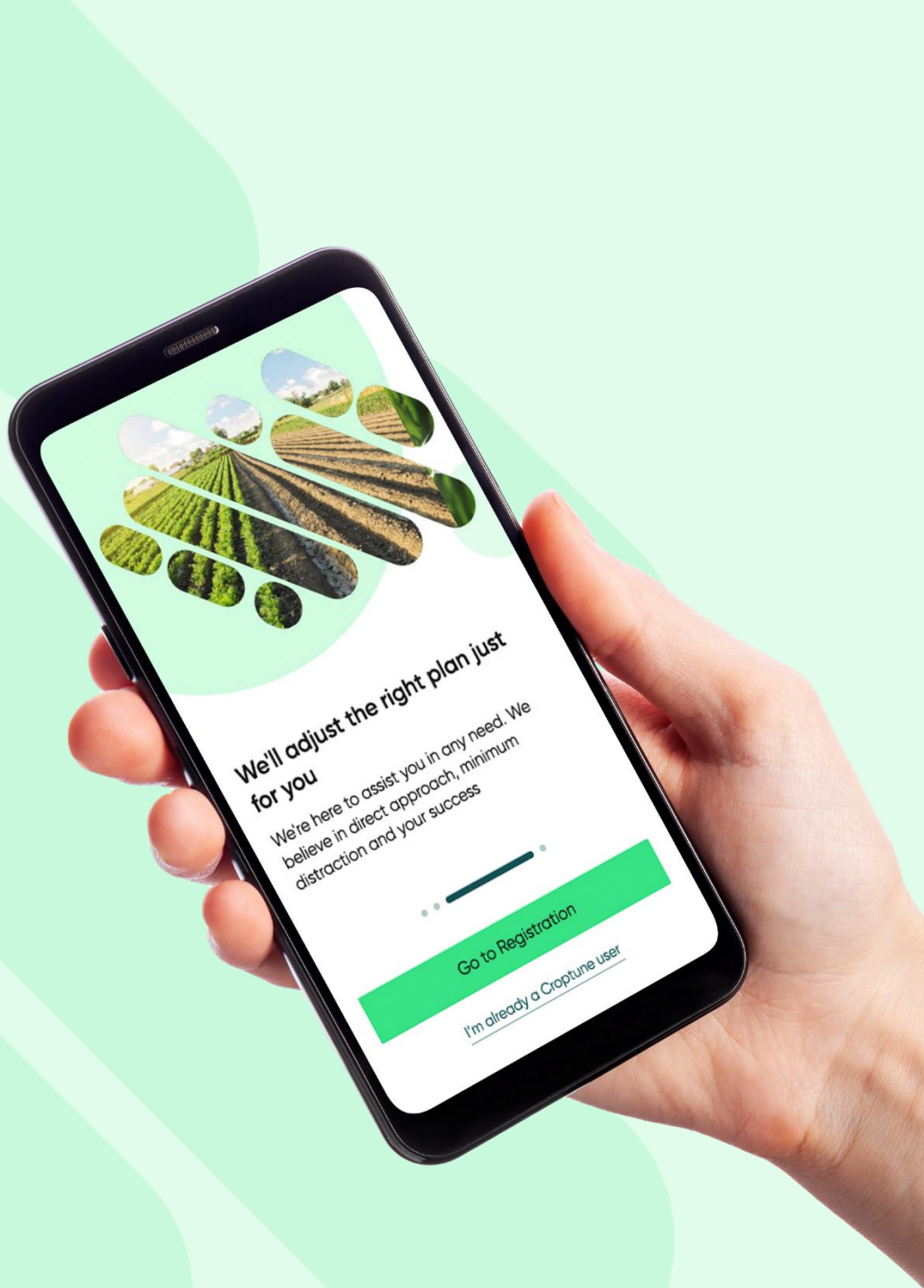

# Scarica Croptune da app/play store

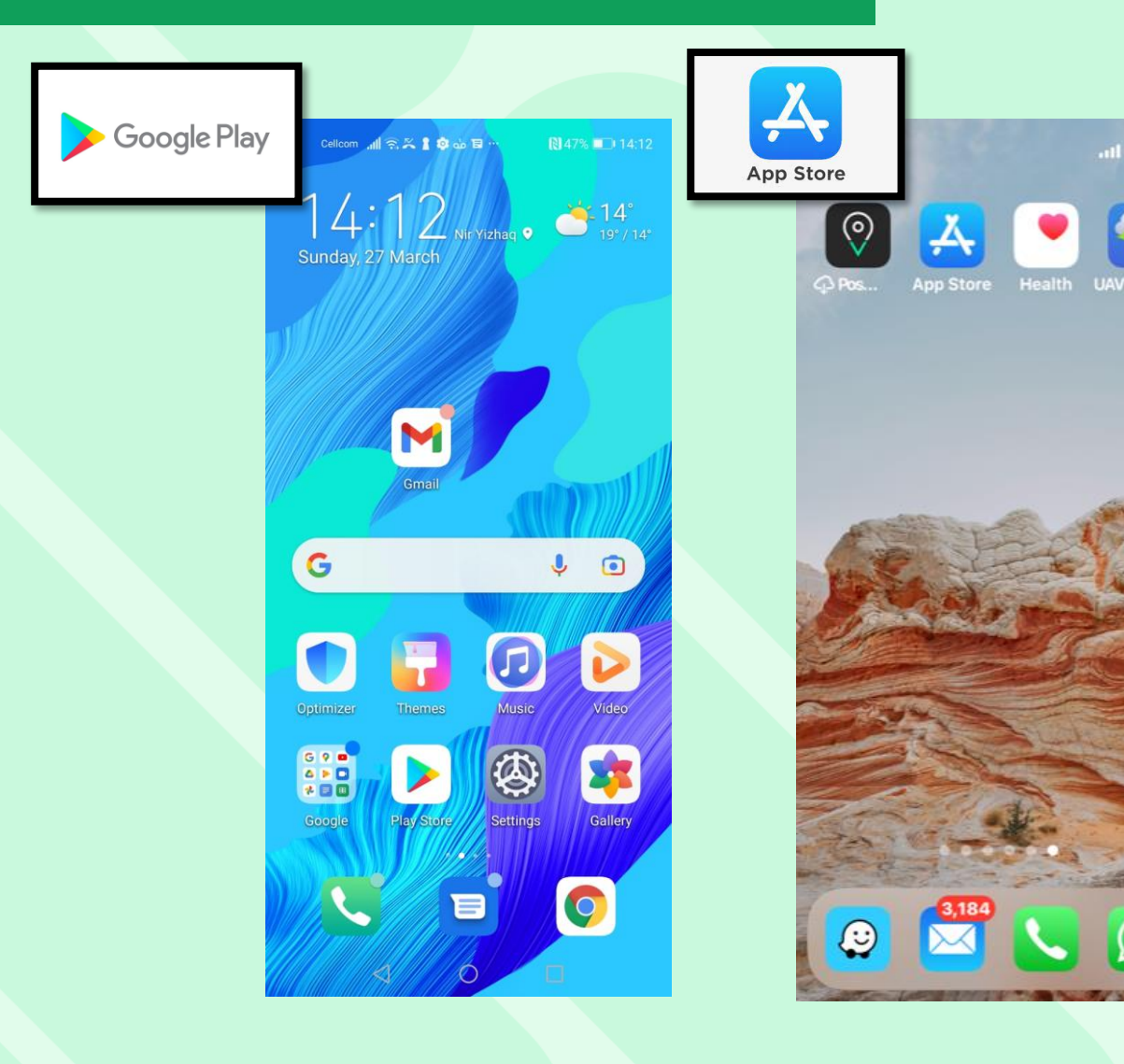

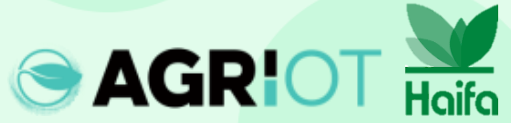

# Apri Croptune

| Cellcom 🚛 🙃 🔀 🛔 🕸 🍐 🖬 …                                                                                                    | 🕅 43% 🔳 23:34 |
|----------------------------------------------------------------------------------------------------|---------------|
| ← croptune                                                                                                    | Q Ŷ           |
| Agri I.O.T LTD                                                                                                    | Open          |
| 3<br>PEGI 3 O                                                                                                    |               |
| CONTRACTOR<br>CONTRACTOR<br>CONTR | Array C       |
| Croptune Croptune                                                                                                    | Croptune      |

Croptune allows you to monitor and manage your crops.

#### Ads · Related to your search

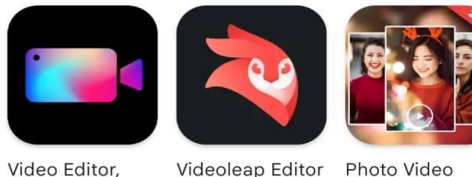

 $\bigcirc$ 

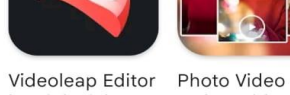

Crop Video, Ed... by Lightricks 4.5 \*

Maker with Mu... ar 4.3 \*

 $\rightarrow$ 

You might also like

 $\triangleleft$ 

4.4 \*

Lancia Croptune

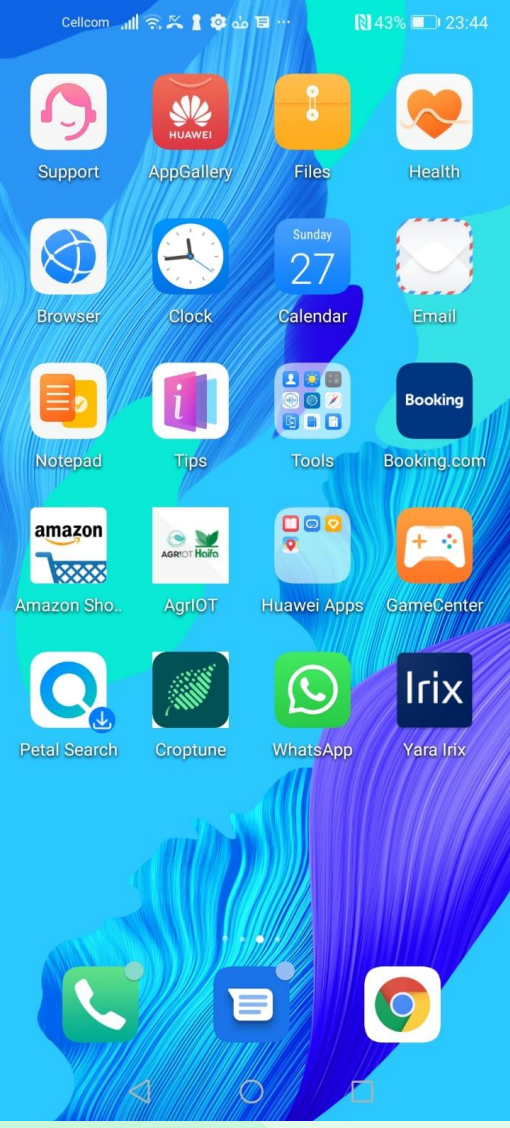

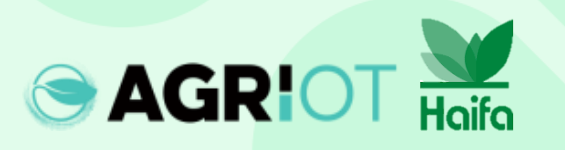

#### Si apre la schermata home di Croptune

Tocca per

accedere

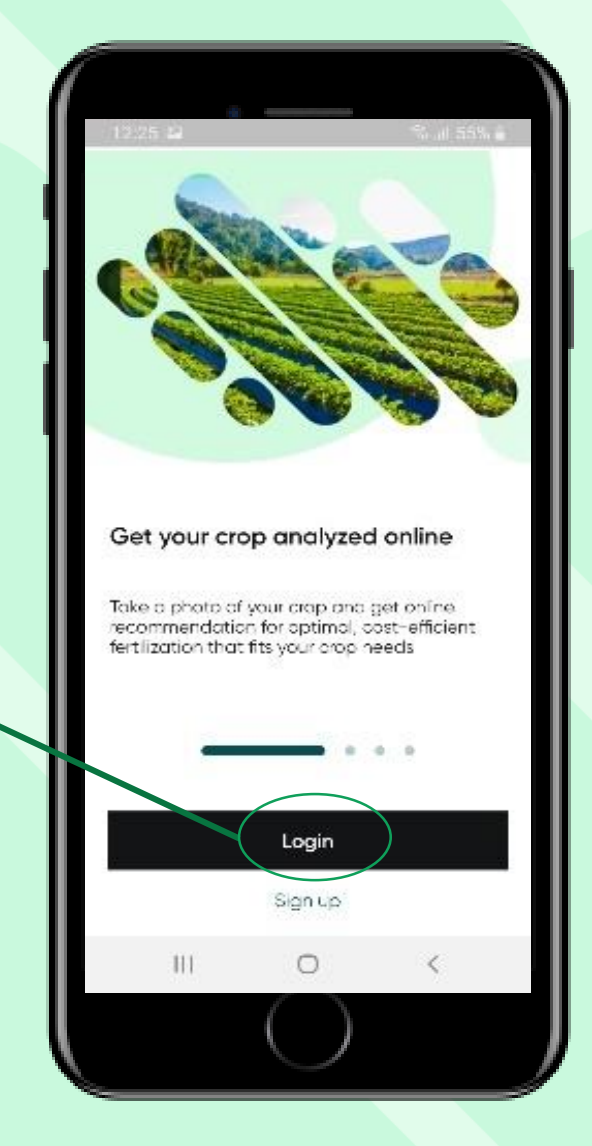

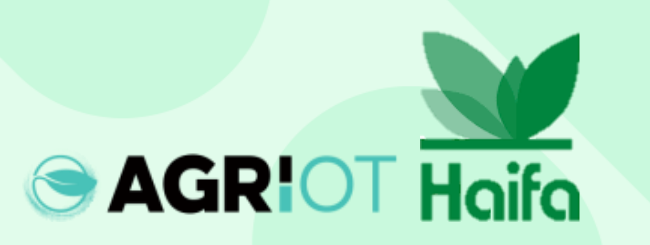

# Fasi di accesso

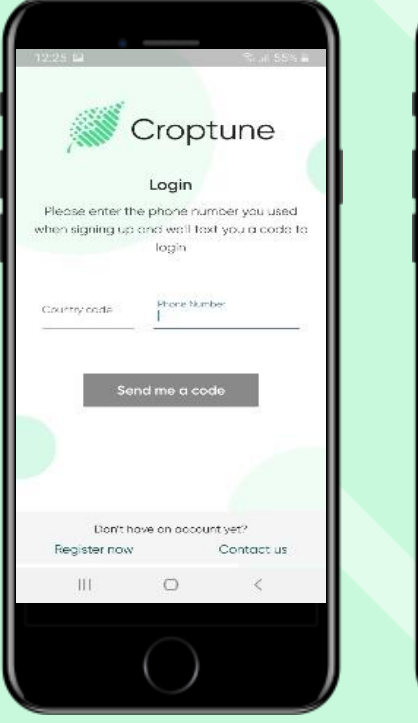

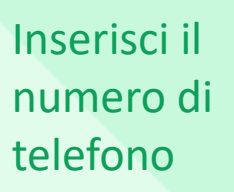

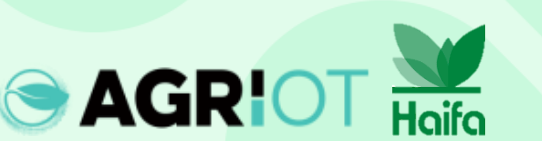

| Login                                                                                           |  |
|-------------------------------------------------------------------------------------------------|--|
| Please enter the phone number you used<br>when signing up and we'll text you a code to<br>login |  |
| Courtry cose Phone Number                                                                       |  |
| srael (+972)                                                                                    |  |
|                                                                                                 |  |
|                                                                                                 |  |

Includi prefisso nazionale (usa le iniziali del paese)

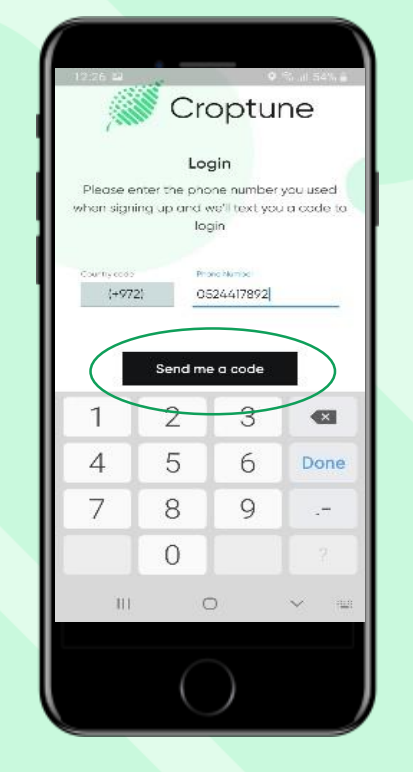

Tocca il pulsante "inviami un codice"

Croptune Login The code has open sent to you Check your incoming messages and type in the code you received 6 7 8 8 2 8 Continue Didn't get the code? Don't have an account yet? Contoct us Register new 0 < 111

Il codice sarà spedito e inserito automaticamente o manualmente. Tocca "Continua".

# Imposta la lingua

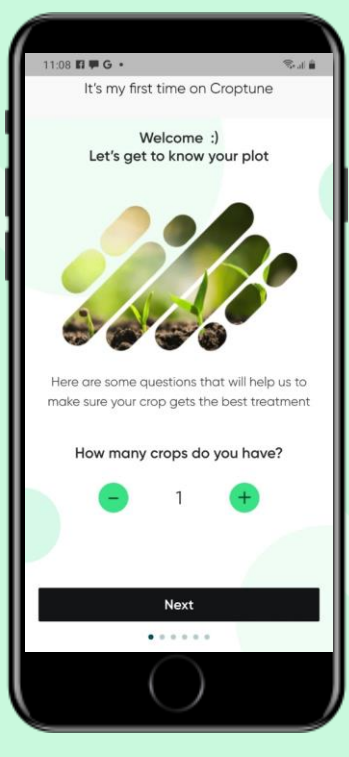

Clicca Avanti

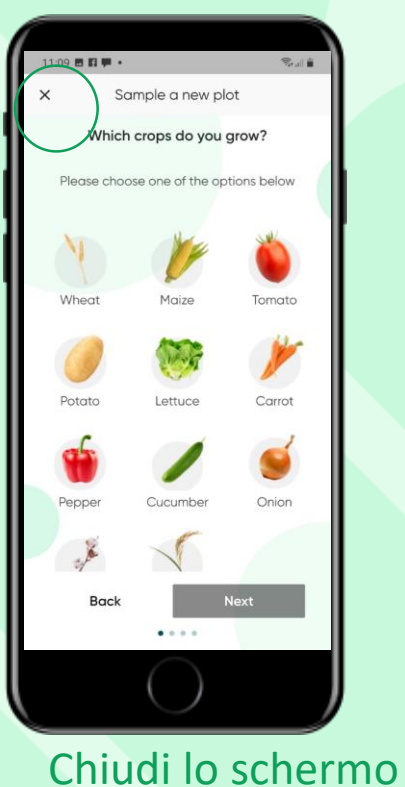

con la"X"

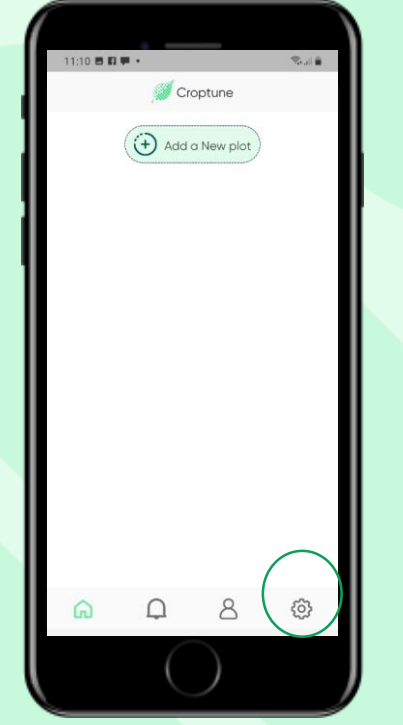

Clicca impostazioni per cambiare la lingua

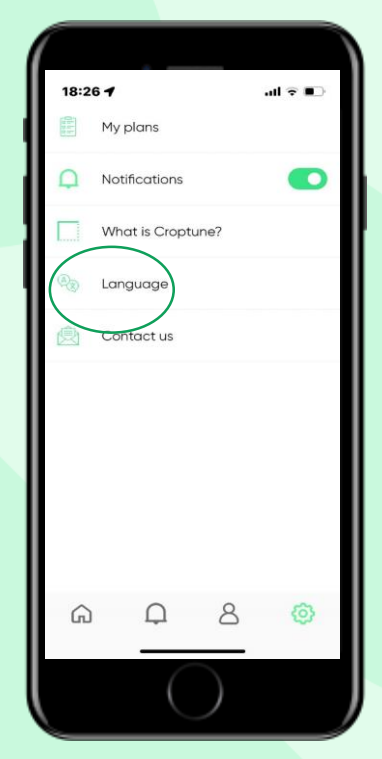

Clicca su lingua

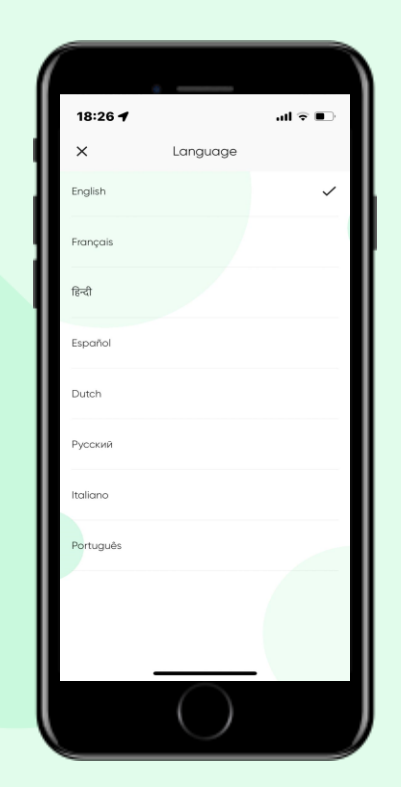

Scegli una delle 8 lingue

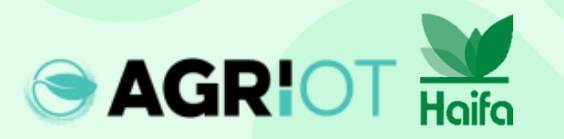

#### Selezione del numero di colture

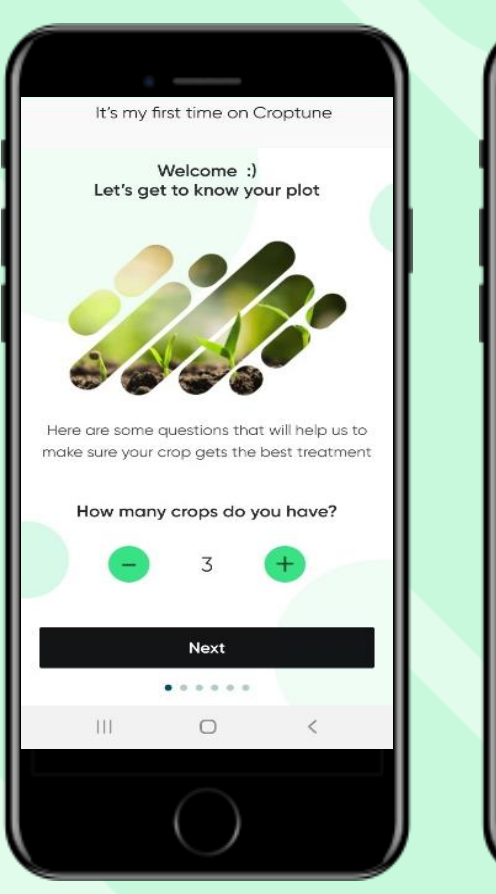

Hoifo

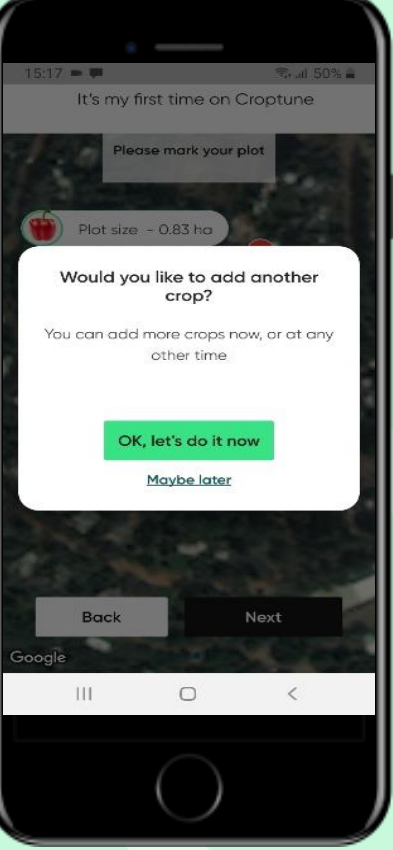

- Seleziona il numero di colture che desideri analizzare
- Se si seleziona più di 1 coltura verrà ripetuto il processo di definizione dei parametri per la coltura specifica (vedere le diapositive successive
- Puoi selezionare 1 coltura e aggiungere ulteriori colture in una fase successiva

#### Marcatura area del terreno

Hai 2 opzioni per definire l'appezzamento per la coltura selezionata, entrambe sono correlate alla tua posizione attuale:

#### **Opzione 1 – "nel tuo campo"** Google Maps si apre con una visuale ingrandita della tua posizione attuale.

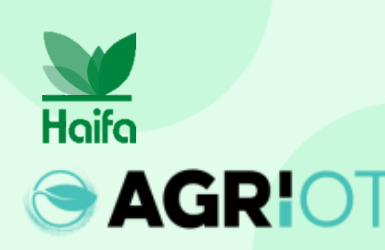

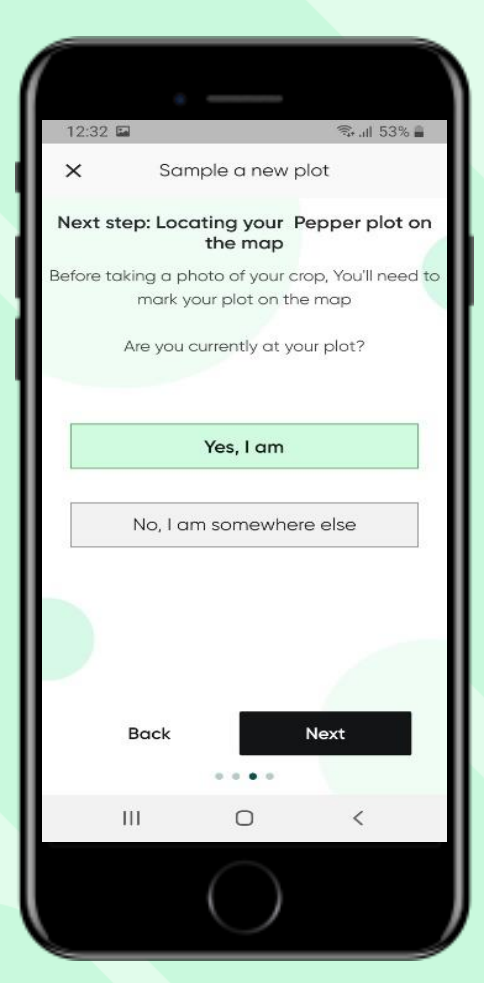

Opzione 2 – "altrove" Google Maps apre lo zoom indietro per consentire la ricerca della posizione. Un indicatore blu (la tua posizione esatta) e una scheda di trasferimento ti aiuteranno a riconquistare la posizione.

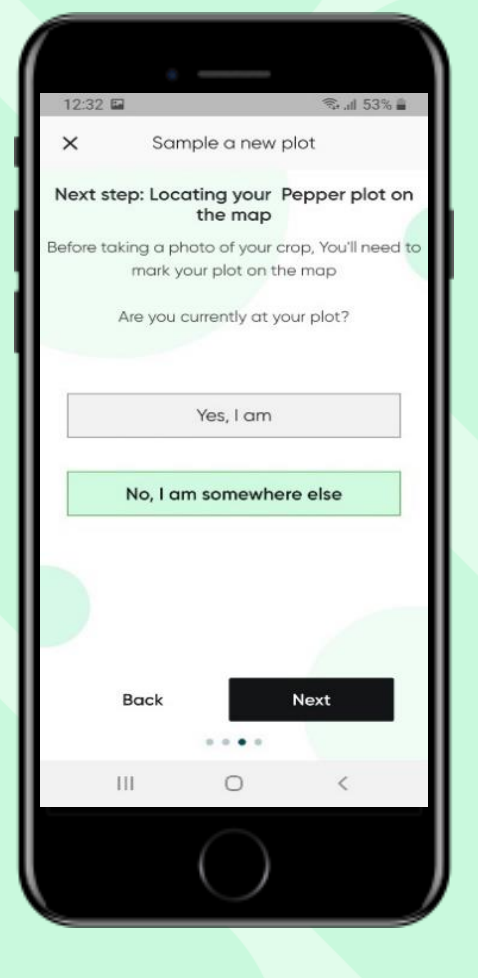

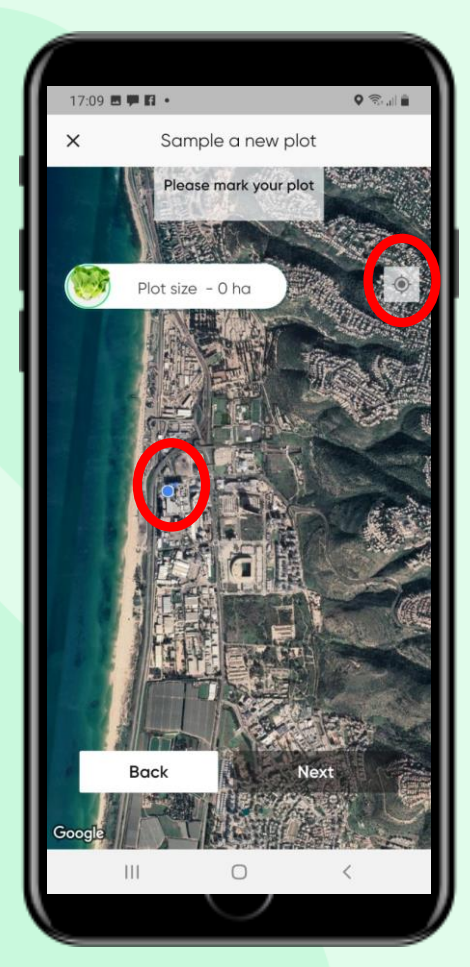

#### Aggiungere una coltura

Seleziona la tua coltura toccandola. (La coltura selezionata è evidenziata con un cerchio verde – Peperone in questo caso.)

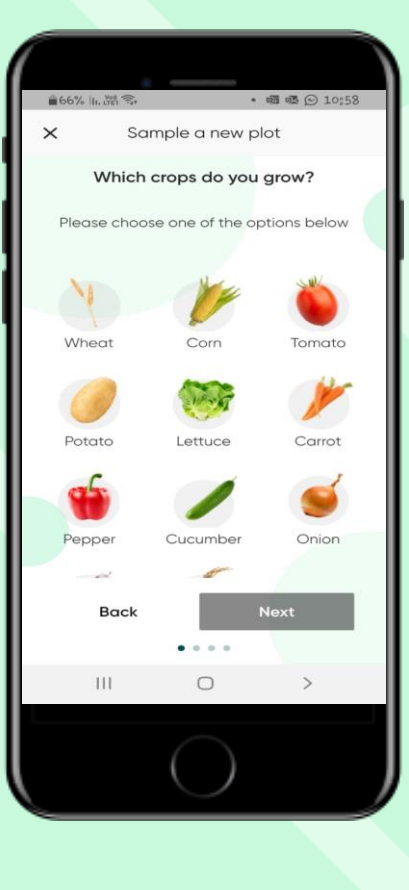

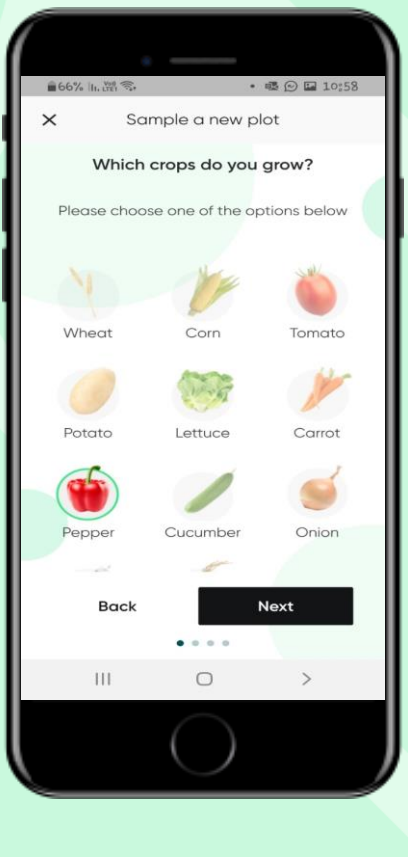

#### Inserisci i dettagli richiesti:

- Nome terreno
- Data di impianto/semina (emergenza).
- Numero di piante per unità di superficie

| 17:23     | 4                       | all 😤 🖩             |
|-----------|-------------------------|---------------------|
| ×         | Sample a ne             | w plot              |
|           | It's Lettuce - Av       | wesome!             |
| lease fil | II in the following det | tails about your ci |
| Field N   | Name                    |                     |
|           | O Sowing 🧿              | ) Planting          |
| Planti    | ng Date                 | 8                   |
|           |                         |                     |
|           |                         |                     |
|           | _                       |                     |
|           | Back                    | Next                |

#### Tocca "Avanti"

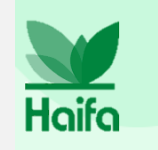

Nota: Qui mostriamo il processo di aggiunta di 1 coltura. Come descritto, selezionando più di 1 coltura, il processo qui delineato verrà ripetuto automaticamente.

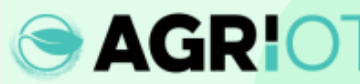

#### **Contrassegnare l'area del terreno**

- Usa gli spilli come mostrato per segnare gli angoli del tuo terreno
- È possibile contrassegnare da 4 a 8 spilli
- Usa "Indietro" se hai problemi a definire l'area o sposta gli spilli per mappare meglio il tuo terreno
- La dimensione del terreno viene calcolata automaticamente

Haifa

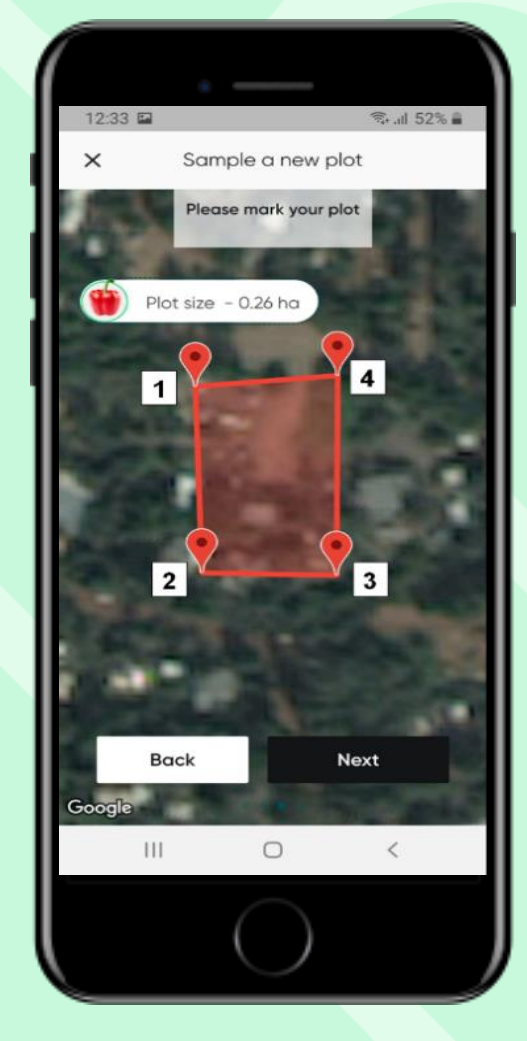

Tocca "Capito" per continuare

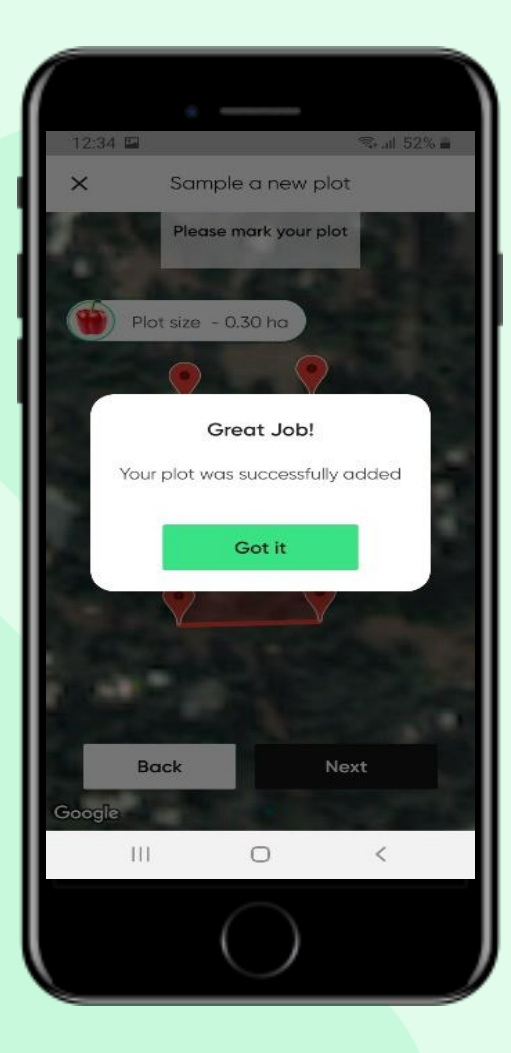

#### Selezione di colture in campo aperto o serra

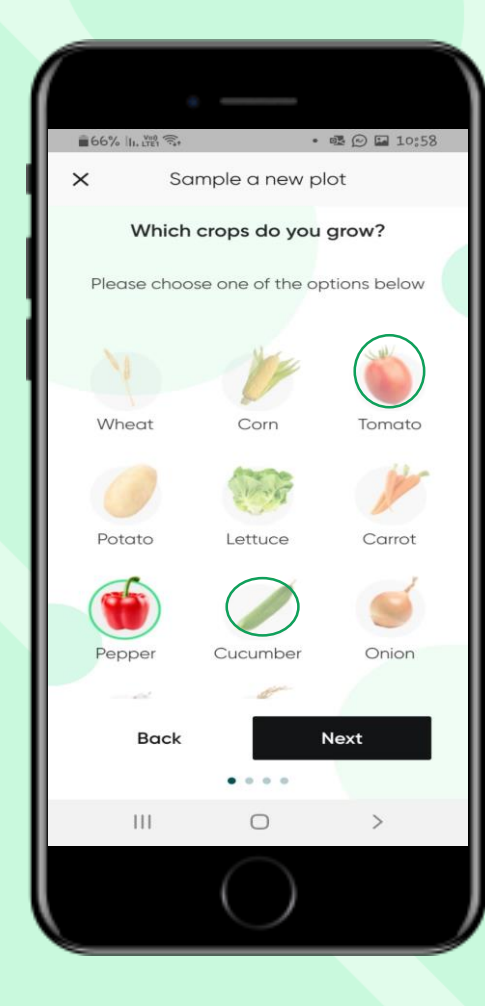

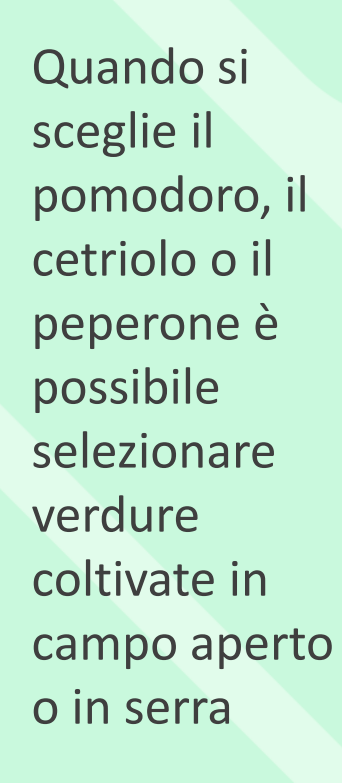

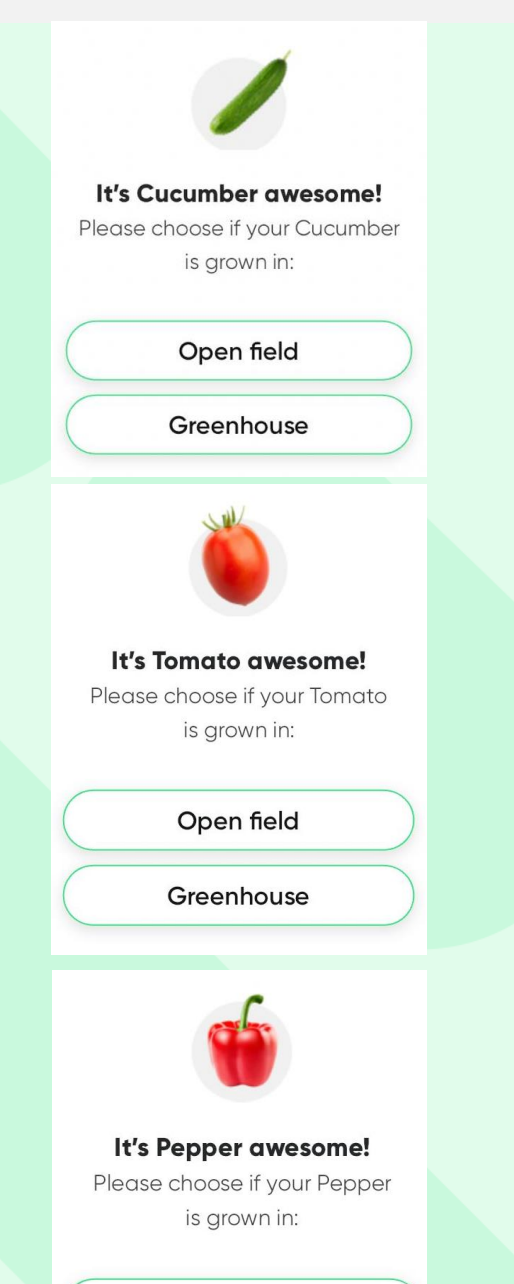

Open field

Greenhouse

## Scattare una foto

#### Linee guida di base:

- Assicurati che l'illuminazione solare sia sufficiente (da 3 ore dopo l'alba fino a 3 ore prima del tramonto)
- Punta la fotocamera verso la pianta, evita la luce solare diretta nella fotocamera..
- Cerca di evitare uno sfondo bianco/verde
- Assicurarsi che la chioma occupi almeno il 60% dell'inquadratura.

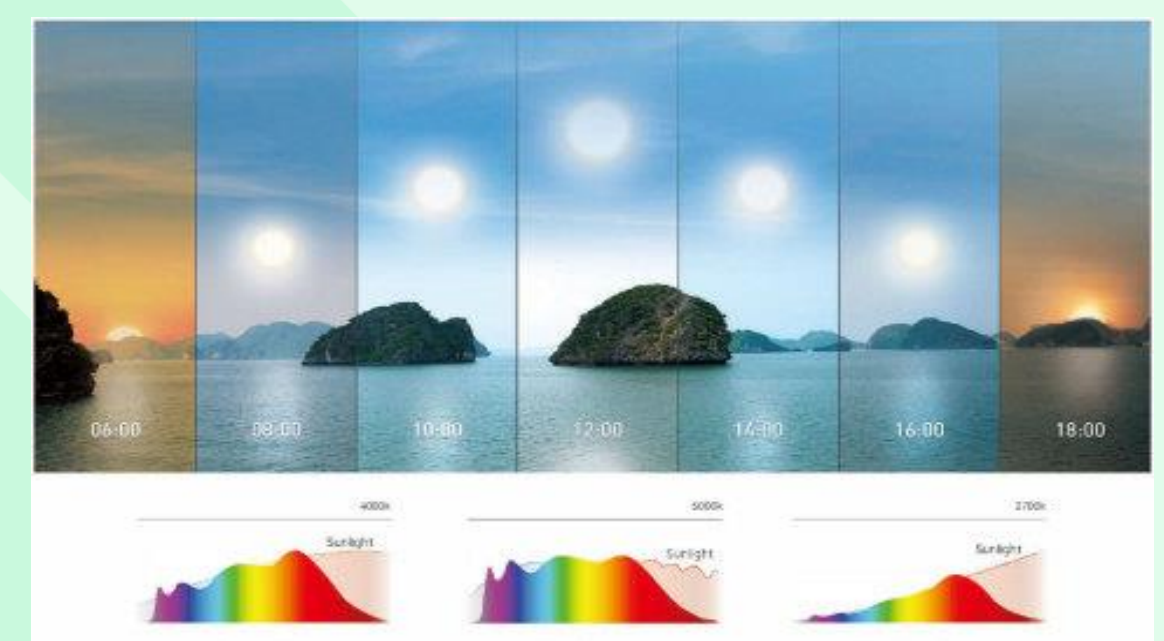

Noon Color

Marning Calar

Evening Color

Per un risultato migliore, visita:

https://www.youtube.com/watch?v=0prSpIk5NxU

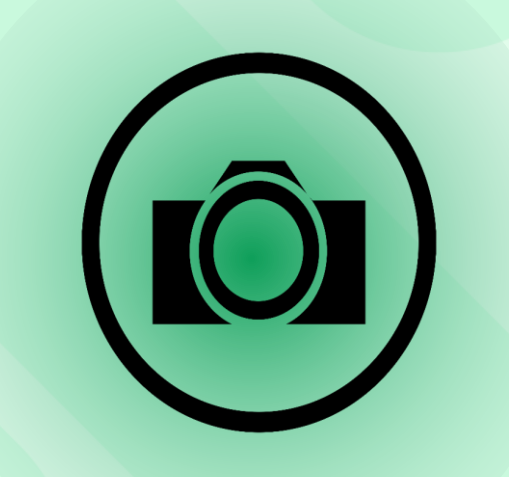

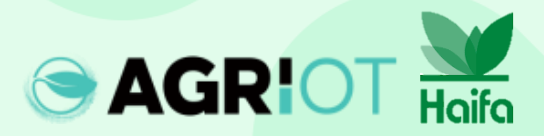

## Quali foglie fotografare

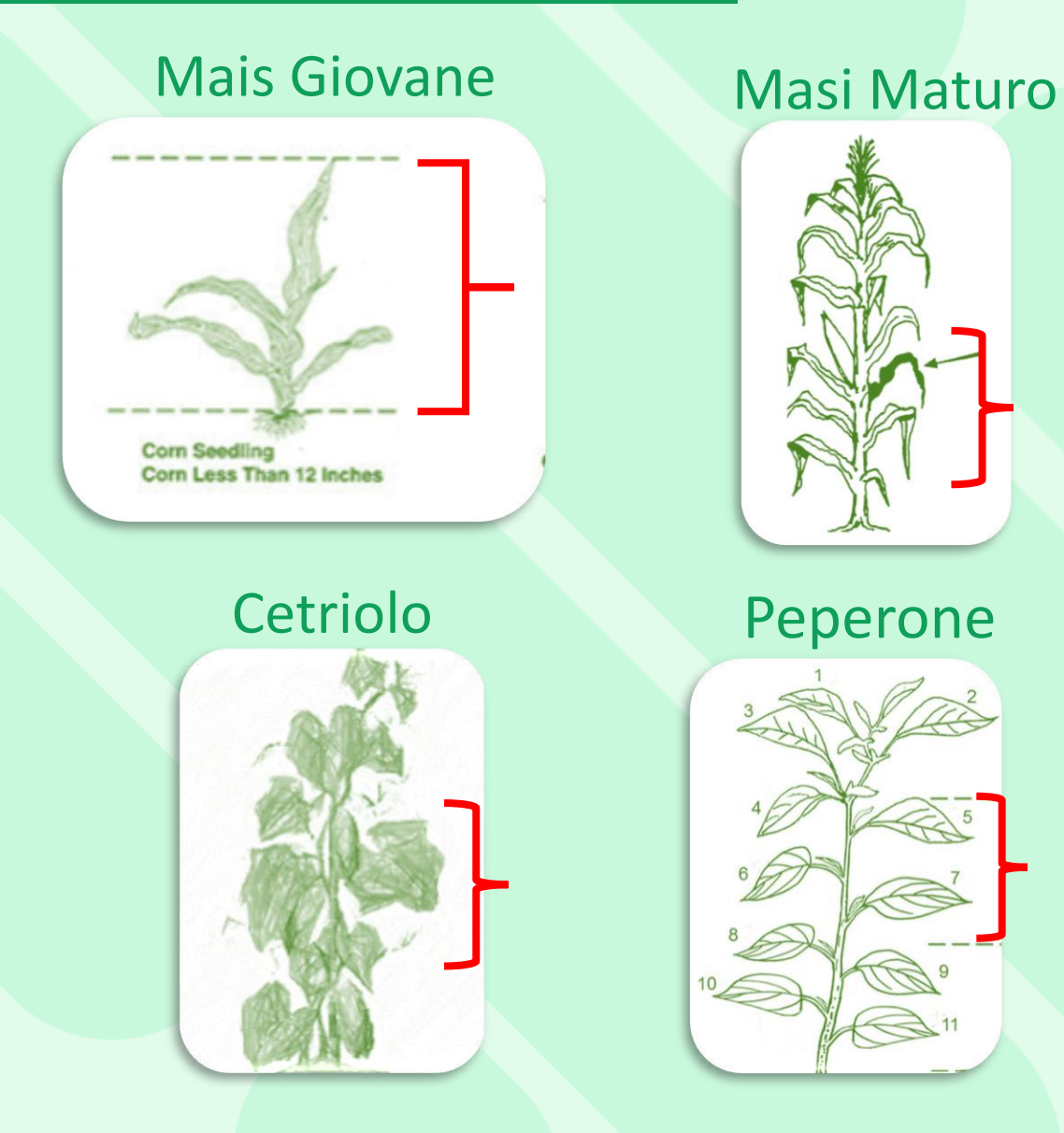

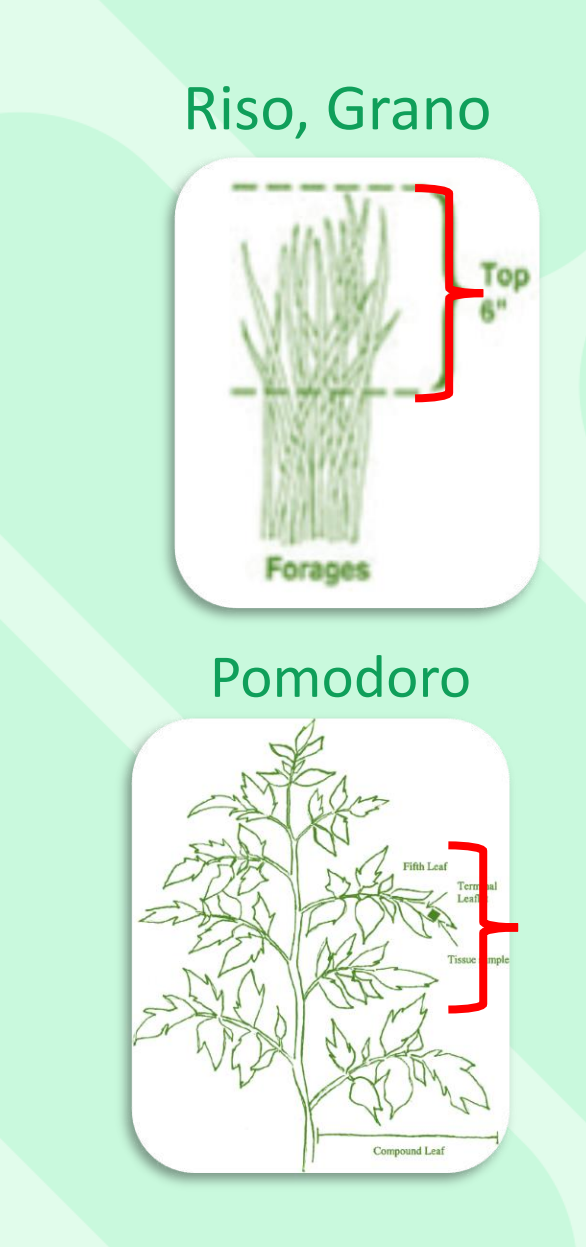

Cotan

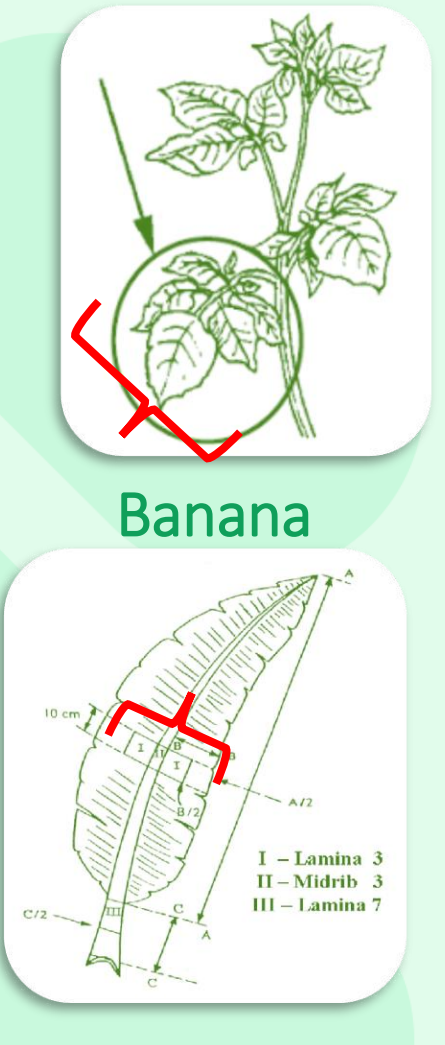

#### Quali foglie fotografare

#### Carota

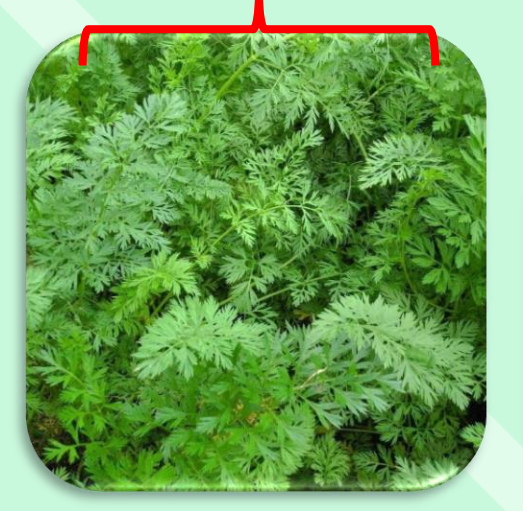

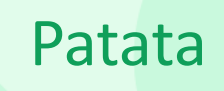

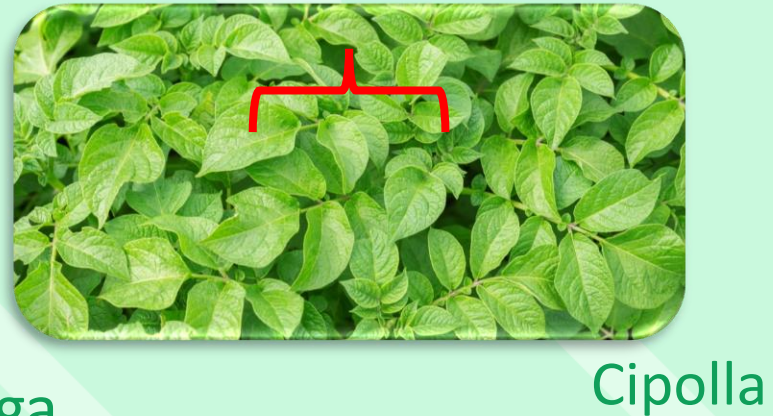

## Lattuga

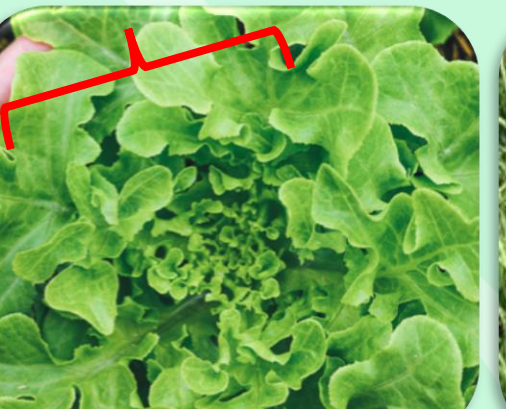

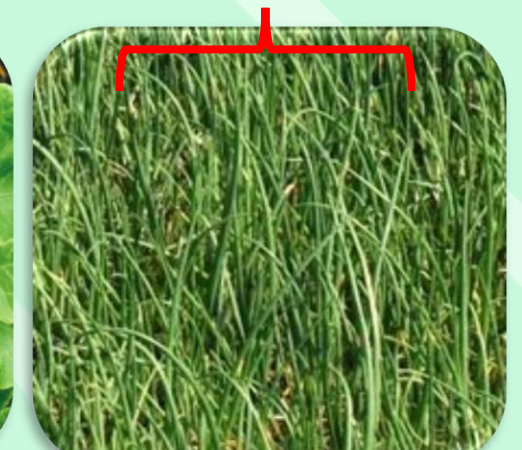

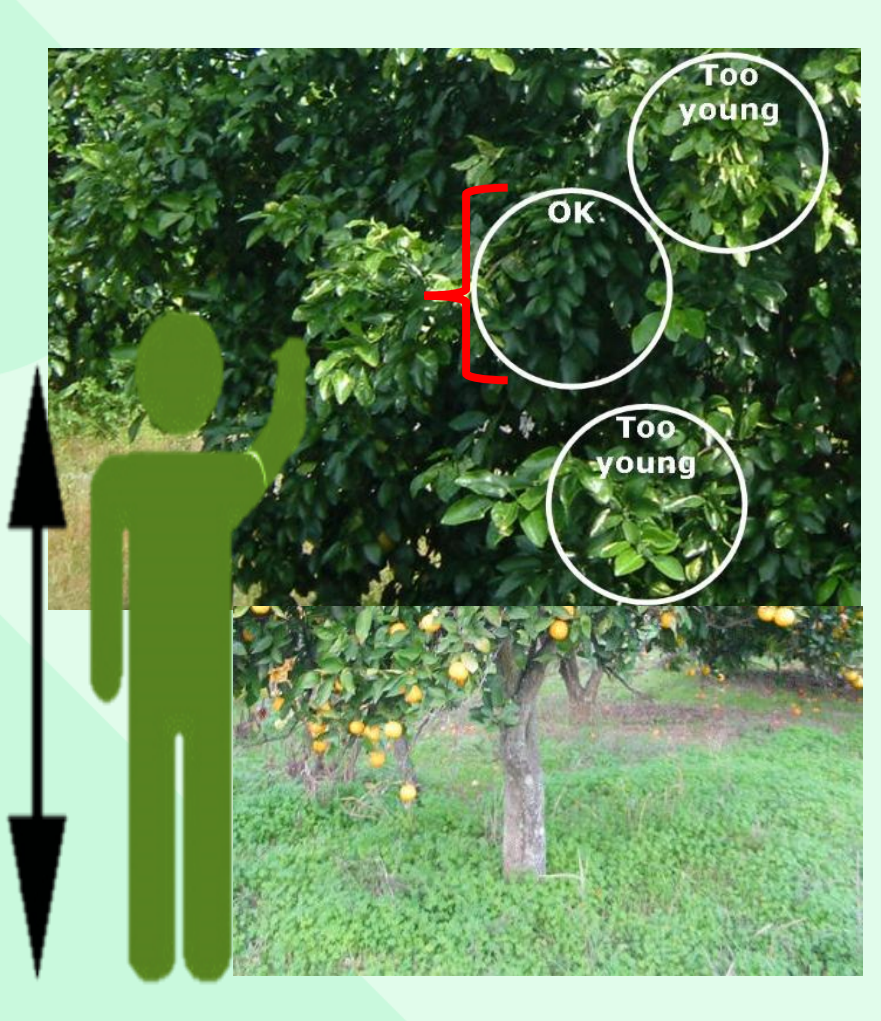

Agrumi, Nettarine, Pesca, Pera, Avocado, Ciliegia

## Scattare foto

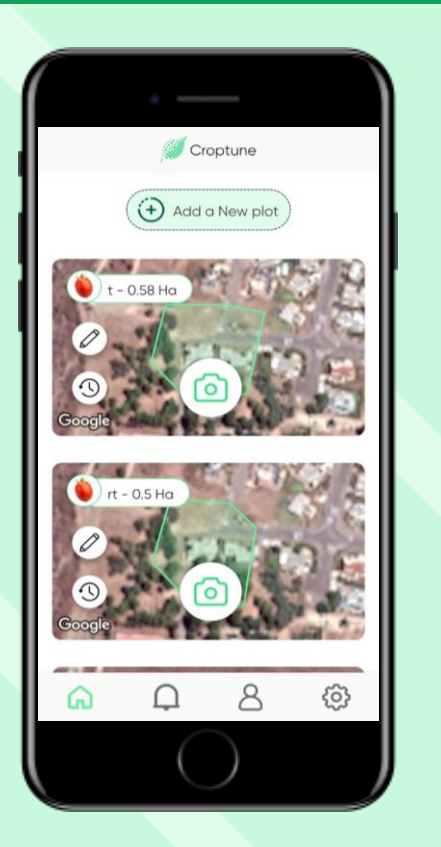

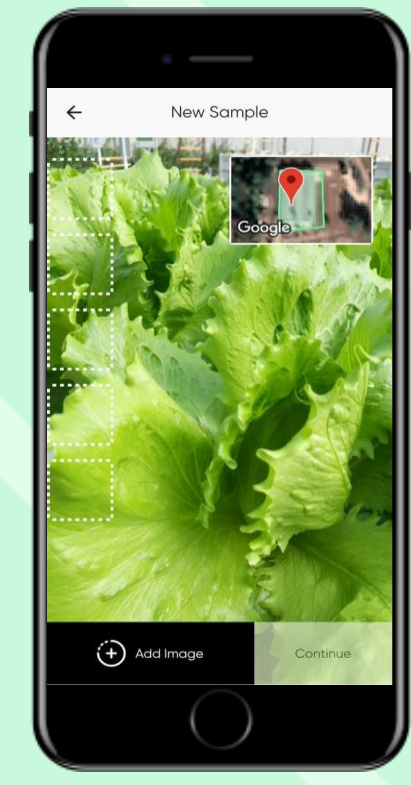

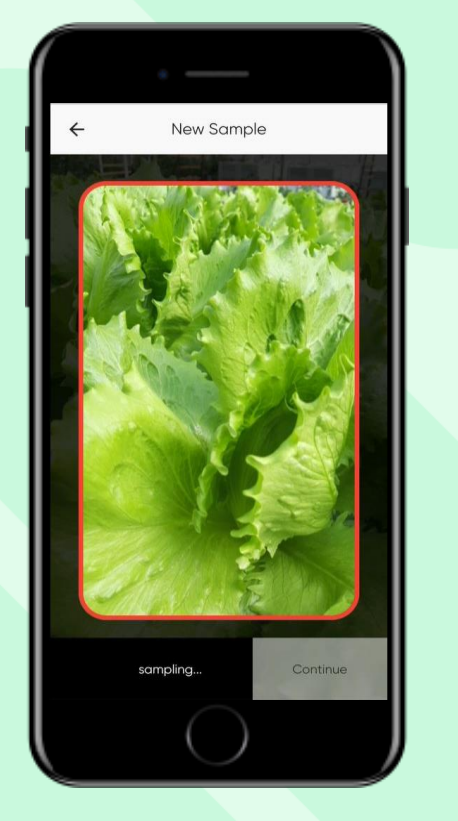

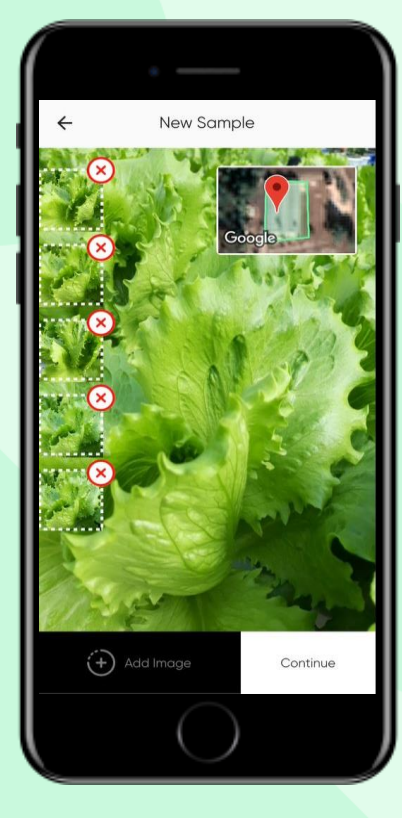

nel campo contrassegnato e tocca l'Icona della fotocamera. Haifa

Assicurati di essere Si apre un video in live. Avvicinati alla pianta (almeno il 60% della chioma) e tocca "Aggiungi immagine" per cattare una foto.

Le immagini vengono spostate in una galleria e viene mostrata nuovamente la visuale live. Scatta 5 foto

**NOTA**: Dopo aver cliccato su **Aggiungi Immagine** il sistema si regolerà e sarà scattata una foto automaticamente

## Eliminare immagini

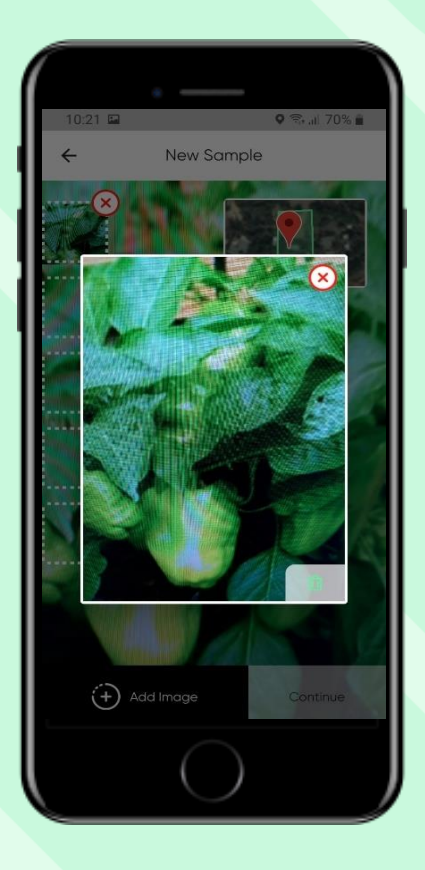

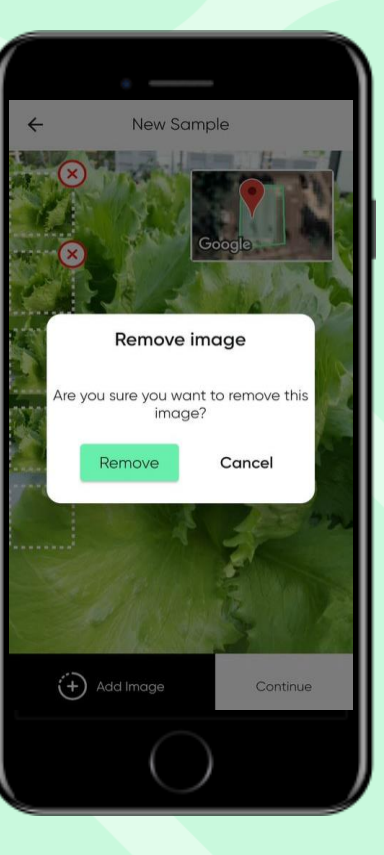

Tocca un'immagine nella galleria per ingrandirla. Se desideri eliminare l'immagine, tocca la X . Le immagini eliminate non verranno incluse nell'analisi.

Dopo aver fatto, tocca"Continua"

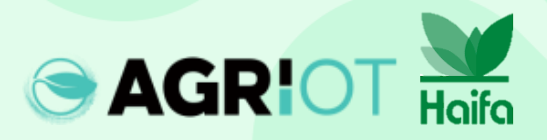

# Scattare foto

Compare **"Campione in elaborazione"** quando Croptune analizza I dati

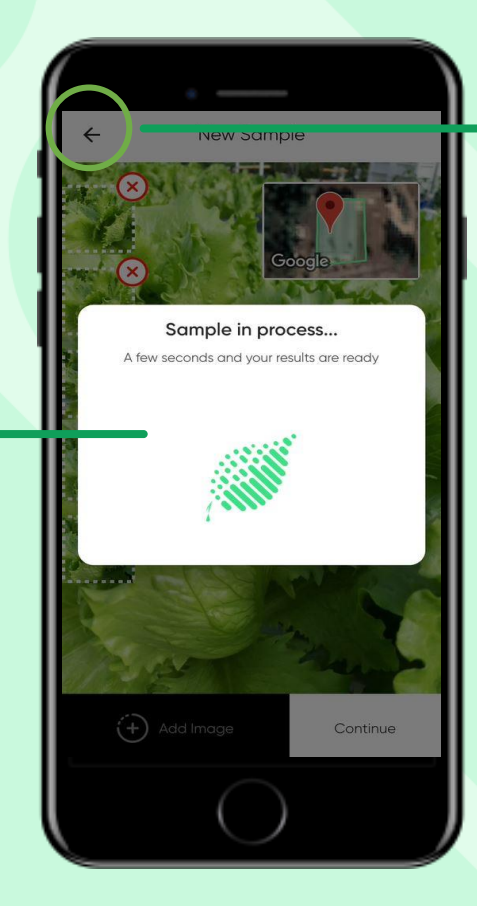

Nota: Puoi usare il pulsante
indietro per tornare alla
schermata precedente e
ricominciare daccapo.

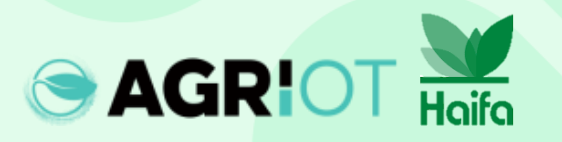

#### Ottenere i risultati

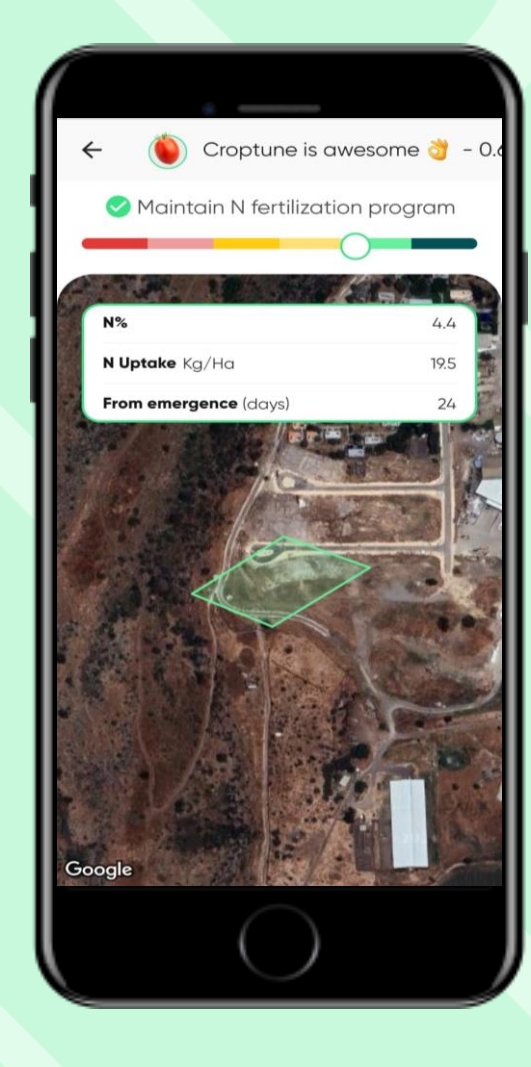

Una volta completata l'analisi, viene visualizzata la pagina dei risultati, che mostra:

- La posizione del campo
- Un cursore da rosso a verde che indica il valore N %.
- Assorbimento di N calcolato, ovvero le unità di azoto che sono state assorbite dalle piante dalla data di semina/emergenza fino alla data di misurazione.

# Risultati

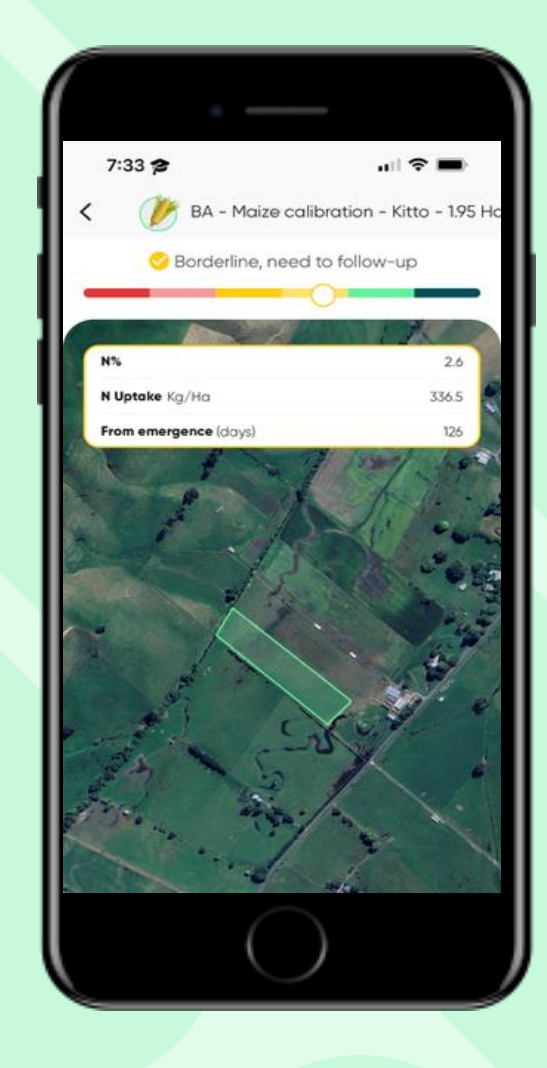

**Deve** essere aggiunto fertilizzante. I risultati includeranno %N, assorbimento N e raccomandazioni di fertilizzazione per N,P,K.

**Considera l'aggiunta Mantieni il** di fertilizzante o il follow-up. I risultati includeranno %N, assorbimento N e raccomandazioni di fertilizzazione per N,P,K.

programma di fertilizzazione N prossimo Un risultato verde include %Ne assorbimento N.

Considera di ridurre il dosaggio di N del 10% Un risultato verde scuro include %N e assorbimento Ν.

# Risultati

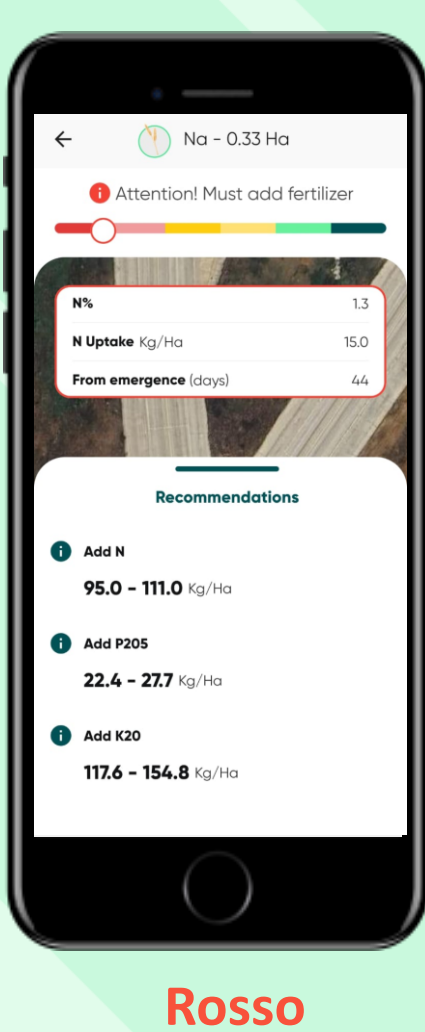

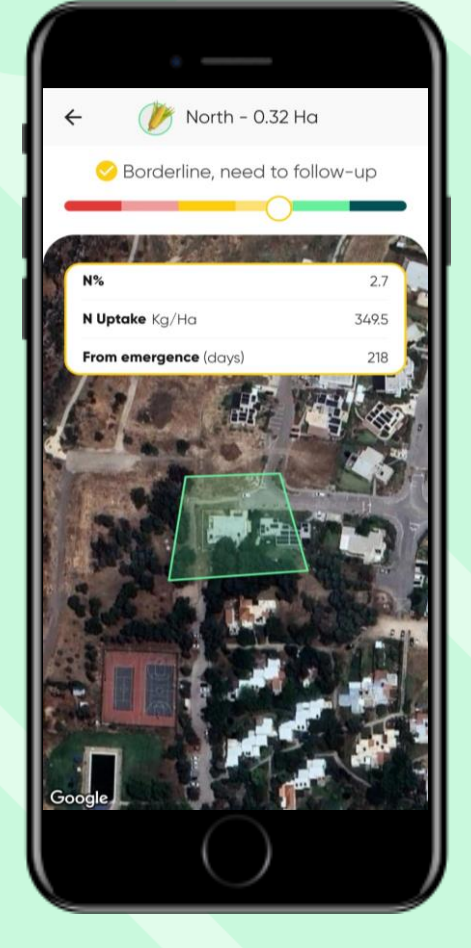

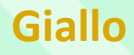

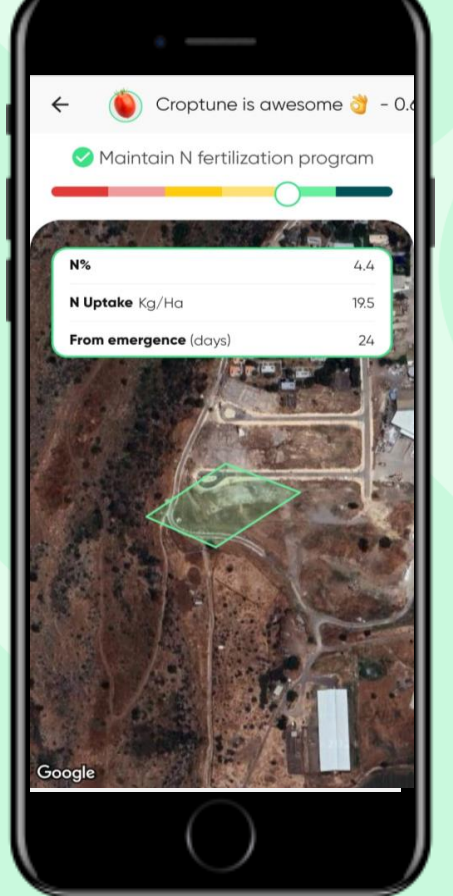

臒 North - 0.32 Ha ~ Q Consider reducing next N dosing by 10%. 3.0 N Uptake Kg/Ha 388.5 From emergence (days) 218 Google

Verde

Verde Scuro

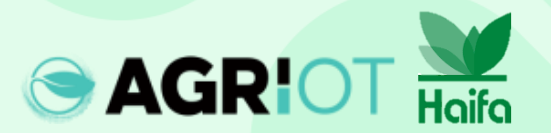

#### **Coservare e recuperare risultati**

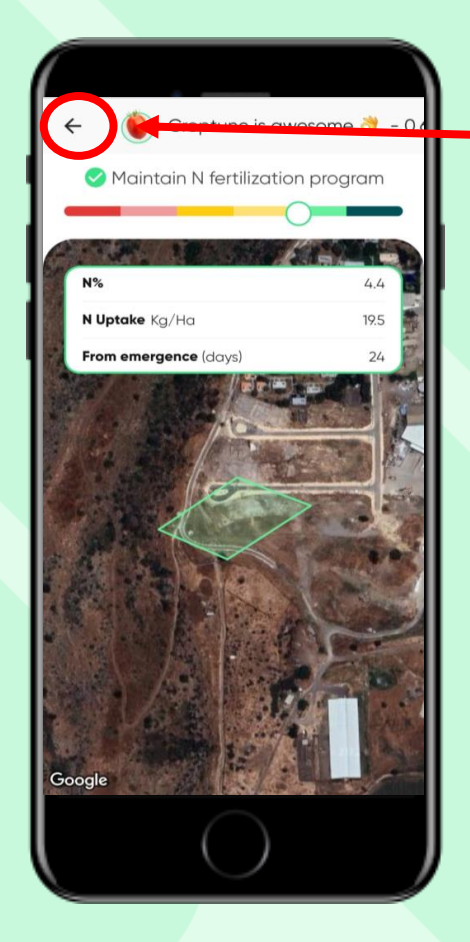

AGRIOT Haifa

Tocca la freccia indietro per tornare alla home page, dove troverai i risultati per tutti i tuoi campi.

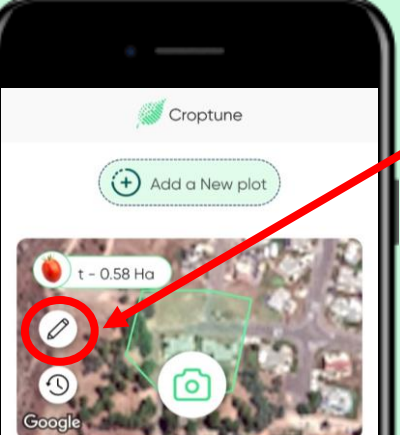

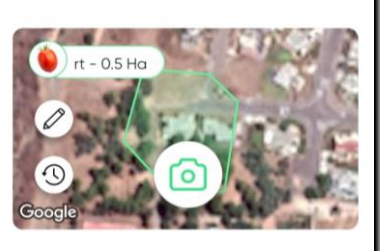

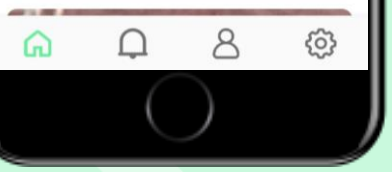

Tocca l'icona matita per visualizzare e, se necessario, modificare i dati del tuo terreno (a parte dimensione del terreno e dell'area).

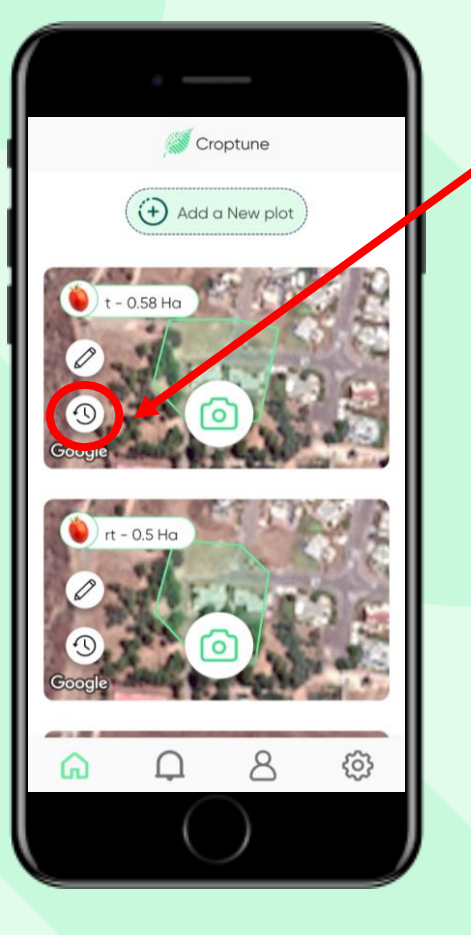

Tocca l'**icona orologio** per visualizzare i risultati per il campo specifico. Si aprirà una nuova schermata con tutti i risultati precedenti.

# Risultati

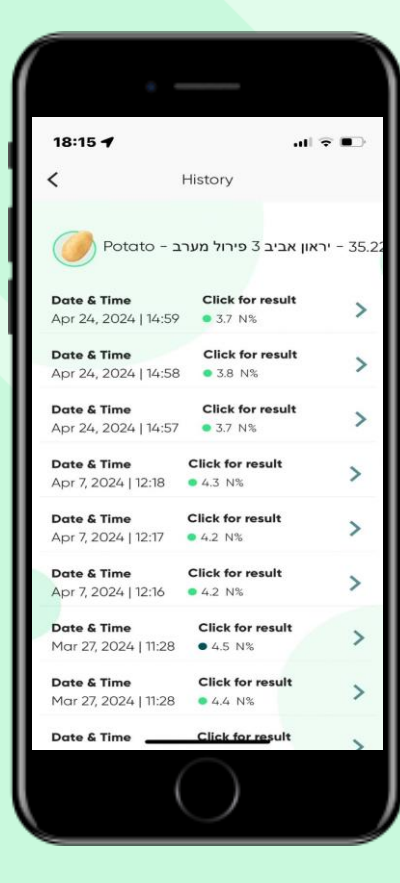

#### Toccando su "Clicca per I risultati" torni alla pagina principale dei risultati.

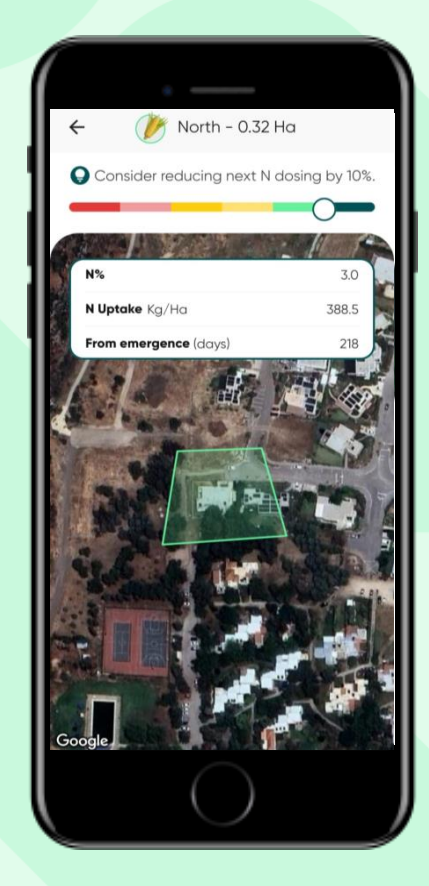

# Icone principali

Tocca l'**icona persona** per visualizzare e modificare i tuoi dati personali

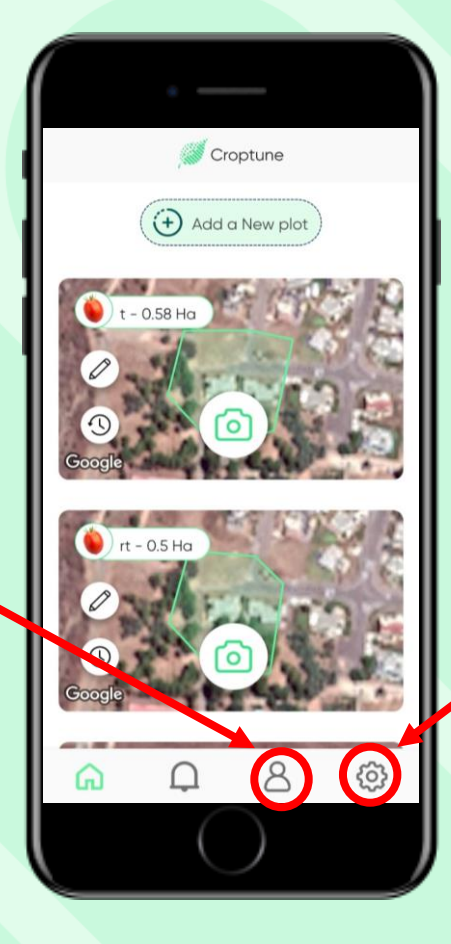

Tocca l'**icona ruota** per visualizzare e modificare le tue impostazioni personali o contattare il team di Croptune

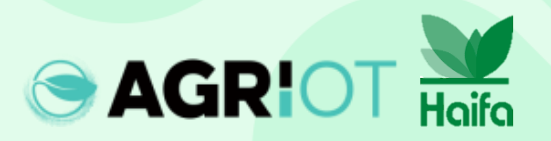

# Messaggi popup

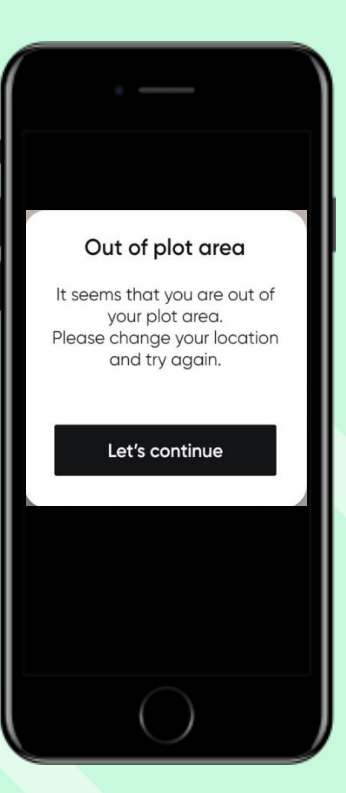

#### **Zona fuori terreno** Nel caso in cui utilizzi Croptune per analizzare un campo esterno al terreno definito

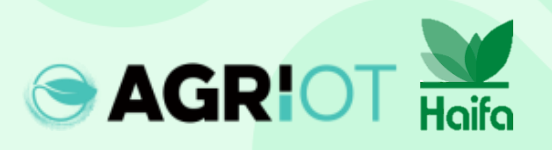

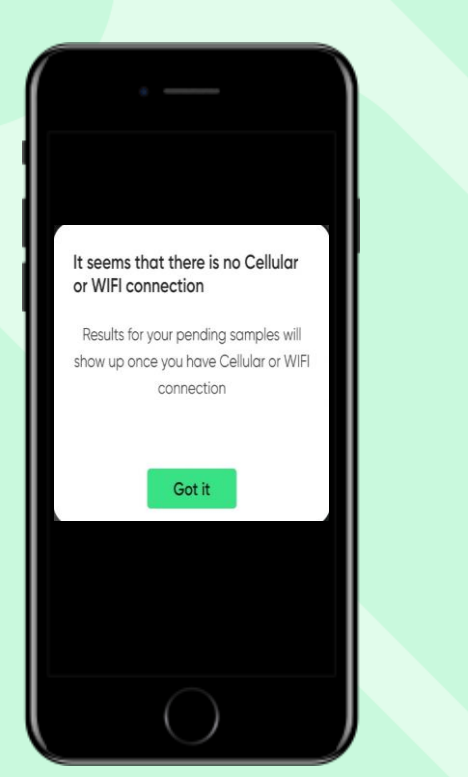

Nessuna connessione Non appena sarà disponibile una connessione Wi-Fi o cellulare, i campioni verranno inviati al cloud analizzati e verrà inviata l'analisi dell'azoto.

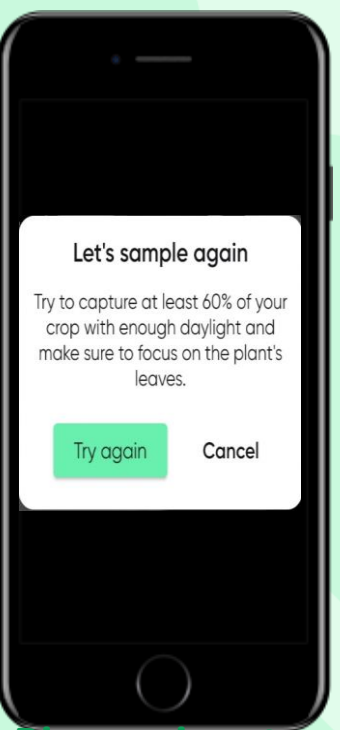

**Ri-campionatura** 

Croptune scatta le immagini automaticamente, in base a una serie di parametri. Nei casi in cui questi parametri non sono soddisfatti, è necessario campionare nuovamente.

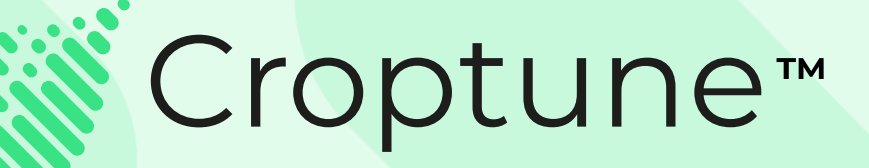

Vai su <u>App Store</u> o <u>Google Play</u> per scaricare Croptune gratuitamente e inizia il viaggio entusiasmante verso un raccolto ricco sia in termini di resa che di sostenibilità!

Per domande o assistenza, il nostro team di esperti è disponibile su <u>office@agriot.group</u>

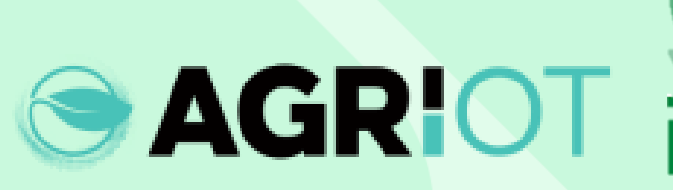

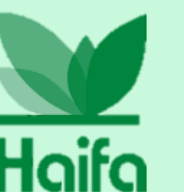